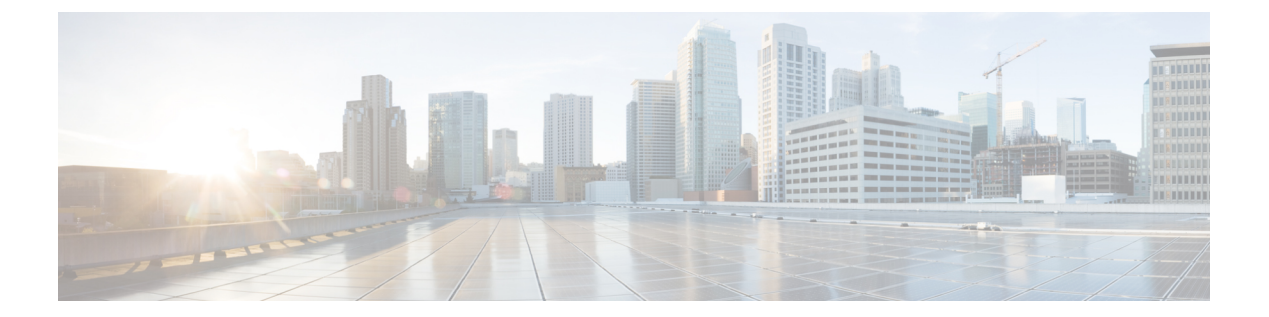

# VLAN の設定

この章は、次の項で構成されています。

- ネームド VLAN, 1 ページ
- プライベート VLAN, 2 ページ
- VLAN ポートの制限, 4 ページ
- ネームド VLAN の設定, 5 ページ
- プライベート VLAN の設定, 11 ページ
- コミュニティ VLAN, 15 ページ
- VLAN ポート数の表示, 17 ページ
- VLAN ポート カウント最適化, 17 ページ
- VLAN グループ, 20 ページ
- VLAN 権限, 23 ページ

# ネームド VLAN

ネームド VLAN は、所定の外部 LAN への接続を作成します。 VLAN は、ブロードキャスト トラフィックを含む、その外部 LAN へのトラフィックを切り離します。

VLANIDに名前を割り当てると、抽象レイヤが追加されます。これにより、ネームドVLANを使用するサービスプロファイルに関連付けられたすべてのサーバをグローバルにアップデートすることができます。 外部 LAN との通信を維持するために、サーバを個別に再設定する必要はありません。

同じVLANIDを使用して、複数のネームドVLANを作成できます。たとえば、HRおよびFinance のビジネスサービスをホストするサーバが同一の外部 LAN にアクセスする必要がある場合、同 じVLAN ID を使用して HR と Finance という名前の VLAN を作成できます。その後でネットワー クが再設定され、Finance が別の LAN に割り当てられた場合、変更する必要があるのは Finance の ネームド VLAN の VLAN ID だけです。 クラスタ設定では、ネームド VLAN が1つのファブリックインターコネクトだけにアクセスでき るようにすることも、両方のファブリックインターコネクトにアクセスできるように設定するこ とも可能です。

VLAN ID に関するガイドライン

#### ¢

**重要 ID**が 3968 ~ 4047 の VLAN は作成できません。 この範囲の VLAN ID は予約されています。

LAN クラウドの VLAN と SAN クラウドの FCoE VLAN の ID が同じであってはなりません。 VSAN 内の VLAN と FCoE VLAN で同じ ID を使用すると、その VLAN を使用しているすべて の vNIC とアップリンク ポートで重大な障害が発生し、トラフィックが中断されます。 FCoE VLAN ID と重なる ID が設定されたすべての VLAN 上でイーサネット トラフィックがドロッ プされます。

VLAN 4048 はユーザが設定可能です。 ただし、Cisco UCS Manager では、VLAN 4048 が次のデフォルト値に使用されます。 4048 を VLAN に割り当てる場合は、これらの値を再設定する必要があります。

- Cisco UCS リリース 2.0 へのアップグレード後: FCoE ストレージポートのネイティブ VLAN は、デフォルトで VLAN 4048 を使用します。デフォルト FCoE VSAN が、アップグレード 前に VLAN 1 を使用するように設定されていた場合は、使用または予約されていない VLAN ID に変更する必要があります。たとえば、デフォルトを 4049 に変更することを検討します (その VLAN ID が使用されていない場合)。
- Cisco UCS リリース 2.0 の新規インストール後:デフォルト VSAN 用の FCoE VLAN は、デフォルトで VLAN 4048 を使用します。FCoE ストレージポート ネイティブ VLAN は VLAN 4049 を使用します。

VLAN 名の大文字と小文字は区別されます。

# プライベート VLAN

プライベート VLAN (PVLAN) は、VLAN のイーサネット ブロードキャスト ドメインをサブド メインに分割する機能で、これを使用して一部のポートを分離することができます。 PVLAN の 各サブドメインには、1 つのプライマリ VLAN と 1 つ以上のセカンダリ VLAN が含まれます。 PVLAN のすべてのセカンダリ VLAN は、同じプライマリ VLAN を共有する必要があります。 セ カンダリ VLAN ID は、各サブドメインの区別に使用されます。

#### 独立 VLAN とコミュニティ VLAN

Cisco UCS ドメイン内のすべてのセカンダリ VLAN は、独立 VLAN またはコミュニティ VLAN になることができます。

<u>》</u> (注)

独立 VLAN を標準 VLAN と共に使用するように設定することはできません。

#### 独立 VLAN のポート

独立 VLAN の通信では、プライマリ VLAN 内の関連するポートだけを使用できます。 これらの ポートは独立ポートであり、Cisco UCS Manager では設定できません。プライマリ VLAN には 1 つの独立 VLAN しか存在できませんが、同じ独立 VLAN 上に複数の独立ポートが存在することは 可能です。 これらの独立ポートは相互に通信できません。 独立ポートは、独立 VLAN を許可し ている標準トランク ポートまたは無差別ポートとのみ通信できます。

独立セカンダリ VLAN に属するホスト ポート。 このポートは、同じプライベート VLAN ドメイン内の他のポートから完全に独立しています。 PVLAN は、無差別ポートからのトラフィックを除き、独立ポート宛のトラフィックをすべてブロックします。 独立ポートから受信されたトラフィックは、無差別ポートにだけ転送されます。 指定した独立 VLAN には、複数の独立ポートを含めることができます。 各ポートは、独立 VLAN にある他のすべてのポートから、完全に隔離されています。

#### アップリンク ポートに関するガイドライン

PVLAN を作成する場合は、次のガイドラインに留意してください。

- アップリンク イーサネット ポート チャネルを無差別モードにすることはできません。
- •各プライマリ VLAN には、独立 VLAN が1つだけ存在できます。
- VNTAG アダプタの VIF には、独立 VLAN が1つだけ存在できます。

#### VLAN ID に関するガイドライン

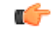

重要 ID が 3968 ~ 4047 の VLAN は作成できません。 この範囲の VLAN ID は予約されています。 LAN クラウドの VLAN と SAN クラウドの FCoE VLAN の ID が同じであってはなりません。 VSAN 内の VLAN と FCoE VLAN で同じ ID を使用すると、その VLAN を使用しているすべて の vNIC とアップリンク ポートで重大な障害が発生し、トラフィックが中断されます。 FCoE VLAN ID と重なる ID が設定されたすべての VLAN 上でイーサネット トラフィックがドロッ プされます。

VLAN 4048 はユーザが設定可能です。 ただし、Cisco UCS Manager では、VLAN 4048 が次のデフォルト値に使用されます。 4048 を VLAN に割り当てる場合は、これらの値を再設定する必要があります。

 Cisco UCS リリース 2.0 へのアップグレード後: FCoE ストレージポートのネイティブ VLAN は、デフォルトで VLAN 4048 を使用します。デフォルト FCoE VSAN が、アップグレード 前に VLAN 1 を使用するように設定されていた場合は、使用または予約されていない VLAN ID に変更する必要があります。たとえば、デフォルトを 4049 に変更することを検討します (その VLAN ID が使用されていない場合)。 Cisco UCS リリース 2.0 の新規インストール後:デフォルト VSAN 用の FCoE VLAN は、デフォルトで VLAN 4048 を使用します。FCoE ストレージポート ネイティブ VLAN は VLAN 4049 を使用します。

VLAN 名の大文字と小文字は区別されます。

# VLAN ポートの制限

Cisco UCS Manager では、1 つのファブリック インターコネクト上の境界ドメインとサーバ ドメ インで設定可能な VLAN ポート インスタンスの数は 6000 に制限されます。

#### VLAN ポート数に含まれるポートのタイプ

次のタイプのポートが VLAN ポートの計算でカウントされます。

- •ボーダー アップリンク イーサネット ポート
- ・ボーダー アップリンク イーサチャネル メンバ ポート
- SAN クラウドの FCoE ポート
- •NAS クラウドのイーサネットポート
- ・サービス プロファイルによって作成されたスタティックおよびダイナミック vNIC
- ・ハイパーバイザ ドメイン内のハイパーバイザのポート プロファイルの一部として作成され た VM vNIC

これらのポートに設定されている VLAN の数に基づいて、Cisco UCS Manager は VLAN ポートインスタンスの累積数を追跡し、検証中に VLAN ポート制限を実行します。Cisco UCS Manager は、制御トラフィック用に事前定義されたいくつかの VLAN ポート リソースを予約します。これには、HIF および NIF ポートに設定された管理 VLAN が含まれます。

#### **VLAN**ポートの制限の実行

Cisco UCS Manager は、次の操作中に VLAN ポートのアベイラビリティを検証します。

- ・境界ポートおよび境界ポートチャネルの設定および設定解除
- ・クラウドへの VLAN の追加またはクラウドからの VLAN の削除
- ・SAN または NAS ポートの設定または設定解除
- ・設定の変更を含むサービス プロファイルの関連付けまたは関連付け解除
- vNIC または vHBA での VLAN の設定または設定解除
- VMWare vNIC から、ESX ハイパーバイザから作成通知または削除通知を受け取ったとき

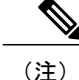

これは、Cisco UCS Manager の制御外です

- •ファブリックインターコネクトのリブート
- Cisco UCS Manager のアップグレードまたはダウングレード

Cisco UCS Manager は、サービス プロファイルの動作に対して厳密な VLAN ポート制限を適用します。 VLAN ポート制限を超過したことを Cisco UCS Manager が検出した場合、サービス プロファイル設定は展開時に失敗します。

境界ドメインでの VLAN ポート数の超過は、それほど混乱をもたらしません。 境界ドメインで VLAN ポート数が超過した場合、Cisco UCS Manager は割り当てステータスを Exceeded に変更し ます。 ステータスを Available に戻すには、次のいずれかのアクションを実行する必要がありま す。

- ・1 つ以上の境界ポートを設定解除する
- ・LAN クラウドから VLAN を削除する
- •1 つ以上の vNIC または vHBA を設定解除する

### ネームド VLAN の設定

### 両方のファブリックインターコネクトにアクセス可能なネーム FVLAN の作成(アップリンク イーサネット モード)

C-

重要 ID が 3968 ~ 4047 の VLAN は作成できません。 この範囲の VLAN ID は予約されています。

LAN クラウドの VLAN と SAN クラウドの FCoE VLAN の ID が同じであってはなりません。 VSAN 内の VLAN と FCoE VLAN で同じ ID を使用すると、その VLAN を使用しているすべて の vNIC とアップリンク ポートで重大な障害が発生し、トラフィックが中断されます。 FCoE VLAN ID と重なる ID が設定されたすべての VLAN 上でイーサネット トラフィックがドロッ プされます。

|       | コマンドまたはアクション                                         | 目的                                                                                                 |
|-------|------------------------------------------------------|----------------------------------------------------------------------------------------------------|
| ステップ1 | UCS-A# scope eth-uplink                              | イーサネット アップリンク モードを開始します。                                                                           |
| ステップ2 | UCS-A /eth-uplink # create<br>vlan vlan-name vlan-id | ネームド VLAN を作成し、VLAN 名と VLAN ID を<br>指定し、イーサネットアップリンク VLAN モードを<br>開始します。<br>VLAN 名の大文字と小文字は区別されます。 |

|       | コマンドまたはアクション                                         | 目的                                                                           |
|-------|------------------------------------------------------|------------------------------------------------------------------------------|
| ステップ3 | UCS-A /eth-uplink/fabric/vlan                        | 指定した VLAN の共有を設定します。                                                         |
|       | # set sharing {isolated   none<br>   primary}        | 次のいずれかになります。                                                                 |
|       |                                                      | • isolated : これはプライマリ VLAN に関連付け<br>られたセカンダリ VLAN です。 この VLAN は<br>プライベートです。 |
|       |                                                      | • none : この VLAN にセカンダリまたはプライ<br>ベート VLAN はありません。                            |
|       | • primary : この VLAN には、1 つ以上のセカン<br>ダリ VLAN を設定できます。 |                                                                              |
| ステップ4 | UCS-A /eth-uplink/vlan #<br>commit-buffer            | トランザクションをシステムの設定にコミットしま<br>す。                                                |

次の例は、両方のファブリックインターコネクト用にネームドVLANを作成し、VLANに accounting という名前を付け、VLAN ID 2112を割り当て、共有を none に設定し、トランザクションをコミットします。

```
UCS-A# scope eth-uplink
```

UCS-A /eth-uplink **# create vlan accounting 2112** UCS-A /eth-uplink/vlan\* **# set sharing none** UCS-A /eth-uplink/vlan\* **# commit-buffer** UCS-A /eth-uplink/vlan **#** 

### 両方のファブリックインターコネクトにアクセス可能なネームドVLAN の作成(イーサネット ストレージ モード)

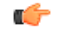

**重要 ID**が 3968 ~ 4047 の VLAN は作成できません。 この範囲の VLAN ID は予約されています。

LAN クラウドの VLAN と SAN クラウドの FCoE VLAN の ID が同じであってはなりません。 VSAN 内の VLAN と FCoE VLAN で同じ ID を使用すると、その VLAN を使用しているすべて の vNIC とアップリンク ポートで重大な障害が発生し、トラフィックが中断されます。 FCoE VLAN ID と重なる ID が設定されたすべての VLAN 上でイーサネット トラフィックがドロッ プされます。

|               | コマンドまたはアクション                                                            | 目的                                                                                       |
|---------------|-------------------------------------------------------------------------|------------------------------------------------------------------------------------------|
| ステップ1         | UCS-A# scope eth-storage                                                | イーサネット ストレージ モードを開始しま<br>す。                                                              |
| ステップ <b>2</b> | UCS-A /eth-storage # create vlan<br>vlan-name vlan-id                   | ネームドVLANを作成し、VLAN名とVLAN<br>IDを指定し、イーサネットストレージVLAN<br>モードを開始します。<br>VLAN名の大文字と小文字は区別されます。 |
| ステップ3         | UCS-A /eth-storage/vlan # create<br>member-port {a   b} slot-id port-id | 指定したファブリック上に指定した VLAN の<br>メンバ ポートを作成します。                                                |
| ステップ4         | UCS-A /eth-storage/vlan/member-port<br># commit-buffer                  | トランザクションをシステムの設定にコミッ<br>トします。                                                            |

手順

次の例は、両方のファブリック インターコネクト用にネームド VLAN を作成し、VLAN に accounting という名前を付け、VLAN ID 2112 を割り当て、スロット 2、ポート 20 にメンバ ポー トを作成し、トランザクションをコミットします。

```
UCS-A# scope eth-storage
```

UCS-A /eth-storage # create vlan accounting 2112

UCS-A /eth-storage/vlan\* # create member-port a 2 20

UCS-A /eth-storage/vlan/member-port\* # commit-buffer

UCS-A /eth-storage/vlan/member-port #

# 1つのファブリックインターコネクトにアクセス可能なネームドVLAN の作成(アップリンク イーサネット モード)

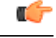

重要 ID が 3968 ~ 4047 の VLAN は作成できません。 この範囲の VLAN ID は予約されています。

LAN クラウドの VLAN と SAN クラウドの FCoE VLAN の ID が同じであってはなりません。 VSAN 内の VLAN と FCoE VLAN で同じ ID を使用すると、その VLAN を使用しているすべて の vNIC とアップリンク ポートで重大な障害が発生し、トラフィックが中断されます。 FCoE VLAN ID と重なる ID が設定されたすべての VLAN 上でイーサネット トラフィックがドロッ プされます。

|                                                                                                    | コマンドまたはアクション                                                | 目的                                                                                                    |
|----------------------------------------------------------------------------------------------------|-------------------------------------------------------------|----------------------------------------------------------------------------------------------------|
| ステップ1                                                                                                | UCS-A# scope eth-uplink                                     | イーサネット アップリンク モードを開始します。                                                                                        |
| ステップ2                                                                                                | UCS-A /eth-uplink # scope<br>fabric {a   b}                 | 指定したファブリック インターコネクト(A または<br>B)のイーサネット アップリンク ファブリック イン<br>ターコネクト モードを開始します。                                    |
| ステップ <b>3</b>                                                                                        | UCS-A /eth-uplink/fabric #<br>create vlan vlan-name vlan-id | ネームド VLAN を作成し、VLAN 名と VLAN ID を<br>指定し、イーサネットアップリンクファブリックイ<br>ンターコネクト VLAN モードを開始します。<br>VLAN 名の大文字と小文字は区別されます |
|                                                                                                    |                                                             |                                                                                                    |
| $\overline{x - y 7 4}$ UCS-A /eth-uplink/fabric/vlan<br># set sharing {isolated   none<br>  primary} |                                                             | 指定した VLAN の共有を設定します。<br>次のいずれかになります。                                                                            |
|                                                                                                    |                                                             | • isolated:これはプライマリ VLAN に関連付けら<br>れたセカンダリ VLAN です。 この VLAN はプ<br>ライベートです。                                      |
|                                                                                                    |                                                             | • none : この VLAN にセカンダリまたはプライ<br>ベート VLAN はありません。                                                               |
|                                                                                                    |                                                             | • primary : この VLAN には、1 つ以上のセカン<br>ダリ VLAN を設定できます。                                                            |
| ステップ5                                                                                                | UCS-A /eth-uplink/fabric/vlan<br># commit-buffer            | トランザクションをシステムの設定にコミットしま<br>す。                                                                                   |

#### 手順

次の例は、ファブリックインターコネクトAのネームドVLANを作成し、VLANに finance という名前を付け、VLAN ID 3955を割り当て、共有を none に設定し、トランザクションをコミットします。

```
UCS-A# scope eth-uplink
UCS-A /eth-uplink # scope fabric a
UCS-A /eth-uplink/fabric # create vlan finance 3955
UCS-A /eth-uplink/fabric/vlan* # set sharing none
UCS-A /eth-uplink/fabric/vlan* # commit-buffer
UCS-A /eth-uplink/fabric/vlan #
```

# 1つのファブリックインターコネクトにアクセス可能なネームドVLAN の作成(イーサネット ストレージ モード)

```
C)
```

重要 ID が 3968 ~ 4047 の VLAN は作成できません。 この範囲の VLAN ID は予約されています。

LAN クラウドの VLAN と SAN クラウドの FCoE VLAN の ID が同じであってはなりません。 VSAN 内の VLAN と FCoE VLAN で同じ ID を使用すると、その VLAN を使用しているすべて の vNIC とアップリンク ポートで重大な障害が発生し、トラフィックが中断されます。 FCoE VLAN ID と重なる ID が設定されたすべての VLAN 上でイーサネット トラフィックがドロッ プされます。

|               | コマンドまたはアクション                                                            | 目的                                                                                         |
|---------------|-------------------------------------------------------------------------|--------------------------------------------------------------------------------------------|
| ステップ1         | UCS-A# scope eth-storage                                                | イーサネットストレージモードを開始します。                                                                      |
| ステップ <b>2</b> | UCS-A /eth-storage # scope fabric<br>{a   b}                            | 指定したイーサネット ストレージ ファブリッ<br>ク インターコネクトのファブリック インター<br>コネクト モードを開始します。                        |
| ステップ3         | UCS-A /eth-storage/fabric # create<br>vlan vlan-name vlan-id            | ネームド VLAN を作成し、VLAN 名と VLAN<br>ID を指定し、イーサネット ストレージファブ<br>リック インターコネクト VLAN モードを開始<br>します。 |
|               |                                                                         | VLAN 名の大文字と小文字は区別されます。                                                                     |
| ステップ4         | UCS-A /eth-storage/vlan # create<br>member-port {a   b} slot-id port-id | 指定したファブリック上に指定した VLAN の<br>メンバ ポートを作成します。                                                  |
| ステップ5         | UCS-A<br>/eth-storage/fabric/vlan/member-port<br># commit-buffer        | トランザクションをシステムの設定にコミット<br>します。                                                              |

次の例は、ファブリックインターコネクト A のネームド VLAN を作成し、VLAN に finance という名前を付け、VLAN ID 3955 を割り当て、スロット 2、ポート 20 にメンバ ポートを作成し、トランザクションをコミットします。

UCS-A# scope eth-storage UCS-A /eth-storage # scope fabric a UCS-A /eth-storage/fabric # create vlan finance 3955 UCS-A /eth-storage/fabric/vlan\* # create member-port a 2 20 UCS-A /eth-storage/fabric/vlan/member-port\* # commit-buffer UCS-A /eth-storage/fabric/vlan/member-port #

### ネームド VLANの削除

Cisco UCS Manager に、削除する VLAN と同じ VLAN ID を持つネームド VLAN が含まれている場合、この ID を持つネームド VLAN がすべて削除されるまで、この VLAN はファブリック イン ターコネクト設定から削除されません。

プライベート プライマリ VLAN を削除する場合は、セカンダリ VLAN を動作している別のプラ イマリ VLAN に必ず再割り当てします。

#### はじめる前に

ファブリックインターコネクトから VLAN を削除する前に、その VLAN がすべての vNIC と vNIC テンプレートから削除されていることを確認します。

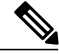

(注)

vNIC または vNIC テンプレートに割り当てられている VLAN を削除すると、vNIC によって VLAN がフラップする可能性があります。

#### 手順

|               | コマンドまたはアクション                                 | 目的                                                                                                    |
|---------------|----------------------------------------------|----------------------------------------------------------------------------------------------------|
| ステップ1         | UCS-A# scope eth-uplink                      | イーサネット アップリンク モードを開始しま<br>す。                                                                                     |
| ステップ <b>2</b> | UCS-A /eth-uplink # scope<br>fabric {a   b}  | <ul> <li>(任意)</li> <li>イーサネットアップリンクファブリックモードを開始します。指定されたファブリック(aまたはb)からだけネームドVLAN削除するには、このコマンドを使用します。</li> </ul> |
| ステップ3         | UCS-A /eth-uplink # delete vlan<br>vlan-name | 指定されたネームド VLAN を削除します。                                                                                           |
| ステップ 4        | UCS-A /eth-uplink #<br>commit-buffer         | トランザクションをシステムの設定にコミット<br>します。                                                                                    |

次の例は、両方のファブリックインターコネクトがアクセス可能なネームドVLANを削除し、ト ランザクションをコミットします。

UCS-A# scope eth-uplink UCS-A /eth-uplink # delete vlan accounting UCS-A /eth-uplink\* # commit-buffer UCS-A /eth-uplink # 次の例は、1 つのファブリック インターコネクトがアクセス可能なネームド VLAN を削除し、ト ランザクションをコミットします。

UCS-A# scope eth-uplink UCS-A /eth-uplink # scope fabric a UCS-A /eth-uplink/fabric # delete vlan finance UCS-A /eth-uplink/fabric\* # commit-buffer UCS-A /eth-uplink/fabric #

# プライベート VLAN の設定

### プライベート VLAN 用プライマリ VLAN の作成(両方のファブリック インターコネクトにアクセス可能)

C/

**重要 ID**が 3968 ~ 4047の VLAN は作成できません。 この範囲の VLAN ID は予約されています。

LAN クラウドの VLAN と SAN クラウドの FCoE VLAN の ID が同じであってはなりません。 VSAN 内の VLAN と FCoE VLAN で同じ ID を使用すると、その VLAN を使用しているすべて の vNIC とアップリンク ポートで重大な障害が発生し、トラフィックが中断されます。 FCoE VLAN ID と重なる ID が設定されたすべての VLAN 上でイーサネット トラフィックがドロッ プされます。

|               | コマンドまたはアクション                                         | 目的                                                                                                |
|---------------|------------------------------------------------------|---------------------------------------------------------------------------------------------------|
| ステップ1         | UCS-A# scope eth-uplink                              | イーサネットアップリンクモードを開始しま<br>す。                                                                        |
| ステップ <b>2</b> | UCS-A /eth-uplink # create vlan<br>vlan-name vlan-id | ネームド VLAN を作成し、VLAN 名と VLAN<br>ID を指定し、イーサネット アップリンク<br>VLAN モードを開始します。<br>VLAN 名の大文字と小文字は区別されます。 |
| ステップ <b>3</b> | UCS-A /eth-uplink/vlan # set<br>sharing primary      | VLAN をプライマリ VLAN として設定します。                                                                        |
| ステップ4         | UCS-A /eth-uplink/vlan #<br>commit-buffer            | トランザクションをシステムの設定にコミッ<br>トします。                                                                     |

次の例は、両方のファブリックインターコネクト用にネームドVLANを作成し、VLANに accounting という名前を付け、VLAN ID 2112 を割り当て、この VLAN をプライマリ VLAN にし、トランザ クションをコミットします。

#### UCS-A# scope eth-uplink UCS-A /eth-uplink # create vlan accounting 2112 UCS-A /eth-uplink/vlan\* # set sharing primary UCS-A /eth-uplink/vlan\* # commit-buffer UCS-A /eth-uplink/vlan #

# プライベート VLAN 用プライマリ VLAN の作成(1つのファブリックインターコネクトにアクセス可能)

#### C-

**重要** ID が 3968 ~ 4047 の VLAN は作成できません。 この範囲の VLAN ID は予約されています。

LAN クラウドの VLAN と SAN クラウドの FCoE VLAN の ID が同じであってはなりません。 VSAN 内の VLAN と FCoE VLAN で同じ ID を使用すると、その VLAN を使用しているすべて の vNIC とアップリンク ポートで重大な障害が発生し、トラフィックが中断されます。 FCoE VLAN ID と重なる ID が設定されたすべての VLAN 上でイーサネット トラフィックがドロッ プされます。

|               | コマンドまたはアクション                                                | 目的                                                                                                    |
|---------------|-------------------------------------------------------------|----------------------------------------------------------------------------------------------------|
| ステップ1         | UCS-A# scope eth-uplink                                     | イーサネット アップリンク モードを開始しま<br>す。                                                                                           |
| ステップ <b>2</b> | UCS-A /eth-uplink # scope fabric<br>{a   b}                 | 指定したイーサネットアップリンクファブリッ<br>ク インターコネクトのファブリック インター<br>コネクト モードを開始します。                                                     |
| ステップ3         | UCS-A /eth-uplink/fabric # create<br>vlan vlan-name vlan-id | ネームド VLAN を作成し、VLAN 名と VLAN<br>ID を指定し、イーサネット アップリンク ファ<br>ブリック インターコネクト VLAN モードを開<br>始します。<br>VLAN 名の大文字と小文字は区別されます。 |
| ステップ 4        | UCS-A /eth-uplink/fabric/vlan #<br>set sharing primary      | VLANをプライマリ VLAN として設定します。                                                                                              |
| ステップ5         | UCS-A /eth-uplink/fabric/vlan #<br>commit-buffer            | トランザクションをシステムの設定にコミット<br>します。                                                                                          |

次の例は、ファブリックインターコネクト A 用にネームド VLAN を作成し、VLAN に finance という名前を付け、VLAN ID 3955 を割り当て、この VLAN をプライマリ VLAN にし、トランザクションをコミットします。

UCS-A# scope eth-uplink UCS-A /eth-uplink # scope fabric a UCS-A /eth-uplink/fabric # create vlan finance 3955 UCS-A /eth-uplink/fabric/vlan\* # set sharing primary UCS-A /eth-uplink/fabric/vlan\* # commit-buffer UCS-A /eth-uplink/fabric/vlan #

# プライベート VLAN 用セカンダリ VLAN の作成(両方のファブリック インターコネクトにアクセス可能)

#### (C)

**重要 ID**が 3968 ~ 4047の VLAN は作成できません。 この範囲の VLAN ID は予約されています。

LAN クラウドの VLAN と SAN クラウドの FCoE VLAN の ID が同じであってはなりません。 VSAN 内の VLAN と FCoE VLAN で同じ ID を使用すると、その VLAN を使用しているすべて の vNIC とアップリンク ポートで重大な障害が発生し、トラフィックが中断されます。 FCoE VLAN ID と重なる ID が設定されたすべての VLAN 上でイーサネット トラフィックがドロッ プされます。

|       | コマンドまたはアクション                                                | 目的                                                                                        |
|-------|-------------------------------------------------------------|-------------------------------------------------------------------------------------------|
| ステップ1 | UCS-A# scope eth-uplink                                     | イーサネット アップリンク モードを開始し<br>ます。                                                              |
| ステップ2 | UCS-A /eth-uplink # create vlan<br>vlan-name vlan-id        | ネームドVLANを作成し、VLAN名とVLAN<br>IDを指定し、イーサネットアップリンク<br>VLANモードを開始します。<br>VLAN名の大文字と小文字は区別されます。 |
| ステップ3 | UCS-A /eth-uplink/vlan # set<br>sharing isolated            |                                                                                           |
| ステップ4 | UCS-A /eth-uplink/vlan # set<br>pubnwname primary-vlan-name | このセカンダリ VLAN に関連付けられている<br>プライマリ VLAN を指定します。                                             |
| ステップ5 | UCS-A /eth-uplink/vlan #<br>commit-buffer                   | トランザクションをシステムの設定にコミッ<br>トします。                                                             |

次の例は、両方のファブリックインターコネクト用のネームドVLANを作成し、VLANに accounting という名前を付け、VLAN ID 2112 を割り当て、この VLAN をセカンダリ VLAN として、セカン ダリ VLAN をプライマリ VLAN と関連付け、トランザクションをコミットします。

#### UCS-A# scope eth-uplink

UCS-A /eth-uplink # create vlan accounting 2112 UCS-A /eth-uplink/vlan\* # set sharing isolated UCS-A /eth-uplink/vlan\* # set pubnwname pvlan1000 UCS-A /eth-uplink/vlan\* # commit-buffer UCS-A /eth-uplink/vlan #

# プライベート VLAN 用セカンダリ VLAN の作成(1 つのファブリックイ ンターコネクトがアクセス可能)

#### C)

**重要 ID**が 3968 ~ 4047の VLAN は作成できません。 この範囲の VLAN ID は予約されています。

LAN クラウドの VLAN と SAN クラウドの FCoE VLAN の ID が同じであってはなりません。 VSAN 内の VLAN と FCoE VLAN で同じ ID を使用すると、その VLAN を使用しているすべて の vNIC とアップリンク ポートで重大な障害が発生し、トラフィックが中断されます。 FCoE VLAN ID と重なる ID が設定されたすべての VLAN 上でイーサネット トラフィックがドロッ プされます。

|               | コマンドまたはアクション                                                | 目的                                                                                           |
|---------------|-------------------------------------------------------------|----------------------------------------------------------------------------------------------|
| ステップ1         | UCS-A# scope eth-uplink                                     | イーサネット アップリンク モードを開始しま<br>す。                                                                 |
| ステップ <b>2</b> | UCS-A /eth-uplink # scope fabric<br>{a   b}                 | 指定したファブリックインターコネクト(Aま<br>たは B)のイーサネット アップリンク ファブ<br>リックインターコネクトモードを開始します。                    |
| ステップ3         | UCS-A /eth-uplink/fabric # create<br>vlan vlan-name vlan-id | ネームド VLAN を作成し、VLAN 名と VLAN<br>ID を指定し、イーサネット アップリンク ファ<br>ブリック インターコネクト VLAN モードを開<br>始します。 |
|               |                                                             | VLAN 名の大文字と小文字は区別されます。                                                                       |
| ステップ4         | UCS-A /eth-uplink/vlan # set<br>sharing isolated            | VLAN をセカンダリ VLAN として設定します。                                                                   |
| ステップ5         | UCS-A /eth-uplink/vlan # set<br>pubnwname primary-vlan-name | このセカンダリ VLAN に関連付けられている<br>プライマリ VLAN を指定します。                                                |

|       | コマンドまたはアクション                                                    | 目的                            |
|-------|-----------------------------------------------------------------|-------------------------------|
| ステップ6 | UCS-A<br>/eth-uplink/fabric/vlan/member-port<br># commit-buffer | トランザクションをシステムの設定にコミット<br>します。 |

次の例は、ファブリックインターコネクト A 用のネームド VLAN を作成し、VLAN に finance と いう名前を付け、VLAN ID 3955 を割り当て、この VLAN をセカンダリ VLAN として、セカンダ リ VLAN をプライマリ VLAN と関連付け、トランザクションをコミットします。

```
UCS-A# scope eth-uplink
UCS-A /eth-uplink # scope fabric a
UCS-A /eth-uplink/fabric # create vlan finance 3955
UCS-A /eth-uplink/fabric/vlan* # set sharing isolated
UCS-A /eth-uplink/fabric/vlan* # set pubnwname pvlan1000
UCS-A /eth-uplink/fabric/vlan* # commit-buffer
UCS-A /eth-uplink/fabric/vlan #
```

# コミュニティ VLAN

Cisco UCS Manager は、UCS ファブリック インターコネクトのコミュニティ VLAN をサポートします。コミュニティ ポートは、コミュニティ ポート同士、および無差別ポートと通信します。 コミュニティ ポートは、他のコミュニティの他のすべてのポート、または PVLAN 内の独立ポートからレイヤ 2 分離されています。ブロードキャストは PVLAN だけに関連付けられたコミュニティ ポートと他の無差別ポート間で送信されます。 無差別ポートは、PVLAN 内の独立ポート、コミュニティ ポートなどのすべてのインターフェイスと通信できます。

### コミュニティ VLAN の作成

|               | コマンドまたはアクション                                              | 目的                                |
|---------------|-----------------------------------------------------------|-----------------------------------|
| ステップ1         | UCS-A# scope eth-uplink.                                  | イーサネット アップリンク モードを開<br>始します。      |
| ステップ2         | UCS-A# /eth-uplink/ # create vlan ID                      | 指定した VLAN ID を持つ VLAN を作成<br>します。 |
| ステップ <b>3</b> | UCS-A#/eth-uplink/ vlan # set sharing <i>Type</i> .       | VLAN タイプを指定します。                   |
| ステップ4         | UCS-A# /eth-uplink/ vlan # set<br>pubnwname <i>Name</i> . | プライマリ VLAN アソシエーションを<br>指定します。    |

|       | コマンドまたはアクション                                 | 目的                            |
|-------|----------------------------------------------|-------------------------------|
| ステップ5 | UCS-A# /eth-uplink/ vlan #<br>commit-buffer. | トランザクションをシステムの設定にコ<br>ミットします。 |

次に、コミュニティ VLAN を作成する例を示します。

```
UCS-A# scope eth-uplink
UCS-A /eth-uplink # create vlan vlan203 203
UCS-A /eth-uplink/vlan* # set sharing community
UCS-A /eth-uplink/vlan* # set pubname vlan200
UCS-A /eth-uplink/vlan* # commit-buffer
UCS-A /eth-uplink/vlan* # exit
UCS-A /vlan-group #
```

### コミュニティ VLAN の削除

Cisco UCS Manager に、削除する VLAN と同じ VLAN ID を持つネームド VLAN が含まれている場合、この ID を持つネームド VLAN がすべて削除されるまで、この VLAN はファブリック イン ターコネクト設定から削除されません。

プライベート プライマリ VLAN を削除する場合は、セカンダリ VLAN を動作している別のプラ イマリ VLAN に必ず再割り当てします。

#### はじめる前に

ファブリックインターコネクトから VLAN を削除する前に、その VLAN がすべての vNIC と vNIC テンプレートから削除されていることを確認します。

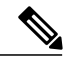

(注)

vNIC または vNIC テンプレートに割り当てられている VLAN を削除すると、vNIC によって VLAN がフラップする可能性があります。

|               | コマンドまたはアクション                                | 目的                                                                                                    |
|---------------|---------------------------------------------|----------------------------------------------------------------------------------------------------|
| ステップ1         | UCS-A# scope eth-uplink                     | イーサネット アップリンク モードを開始しま<br>す。                                                                                               |
| ステップ <b>2</b> | UCS-A /eth-uplink # scope<br>fabric {a   b} | <ul> <li>(任意)</li> <li>イーサネットアップリンクファブリックモードを開始します。指定されたファブリック(a</li> <li>またはb)からだけネームドVLAN削除するには、このコマンドを使用します。</li> </ul> |

|       | コマンドまたはアクション                                           | 目的                            |
|-------|--------------------------------------------------------|-------------------------------|
| ステップ3 | UCS-A /eth-uplink # delete<br>community vlan vlan-name | 指定されたコミュニティ VLANを削除します。       |
| ステップ4 | UCS-A /eth-uplink #<br>commit-buffer                   | トランザクションをシステムの設定にコミット<br>します。 |

次の例は、コミュニティ VLAN を削除し、トランザクションをコミットします。

```
UCS-A# scope eth-uplink
UCS-A /eth-uplink # delete commnity vlan vlan203
UCS-A /eth-uplink* # commit-buffer
UCS-A /eth-uplink #
```

# VLAN ポート数の表示

#### 手順

|               | コマンドまたはアクション                                         | 目的                                                   |
|---------------|------------------------------------------------------|------------------------------------------------------|
| ステップ1         | UCS-A# scope fabric-interconnect {a   b}             | 指定したファブリック インターコネクト<br>のファブリックインターコネクトモード<br>を開始します。 |
| ステップ <b>2</b> | UCS-A /fabric-interconnect # show<br>vlan-port-count | VLAN ポート数を表示します。                                     |

次に、ファブリック インターコネクト A の VLAN ポート数を表示する例を示します。

UCS-A# scope fabric-interconnect a UCS-A /fabric-interconnect # show vlan-port-count

| VLAN-Port Count: |                        |                        |              |
|------------------|------------------------|------------------------|--------------|
| VLAN-Port Limit  | Access VLAN-Port Count | Border VLAN-Port Count | Alloc Status |
|                  |                        |                        |              |
| 6000             | 3                      | 0                      | Available    |

# VLAN ポート カウント最適化

VLAN ポート数の最適化を使用すると、複数の VLAN の状態を単一の内部状態にマッピングできます。 VLAN ポート数の最適化を有効にすると、Cisco UCS Manager は、ポート VLAN メンバーシップに基づいて VLAN を論理的にグループ化します。 このグループ化により、ポート VLAN 数の制限が増加します。 VLAN ポート数の最適化によりさらに VLAN 状態が圧縮され、ファブリック インターコネクトの CPU の負荷が減少します。 この CPU の負荷の軽減により、より多く

の VLAN をより多くの vNIC に展開できるようになります。 VLAN のポート数を最適化しても、 vNIC 上の既存の VLAN 設定は変更されません。

VLAN ポート数の最適化は、デフォルトで無効になっています。 このオプションは、必要に応じ て有効または無効にできます。

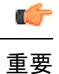

- VLAN ポート数の最適化を有効にすると、使用可能な VLAN ポートの数が増加します。
   最適化されていない状態で VLAN 数が VLAN の最大数を超えた場合、VLAN ポート数の
   最適化を無効にすることはできません。
  - VLAN ポート数の最適化は、Cisco UCS 6100 シリーズファブリック インターコネクトで はサポートされていません。

### VLAN ポート数最適化のイネーブル化

手順

|       | コマンドまたはアクション                                                  | 目的                                    |
|-------|---------------------------------------------------------------|---------------------------------------|
| ステップ1 | UCS-A# scope eth-uplink                                       | イーサネットアップリンクモードを開始<br>します。            |
| ステップ2 | UCS-A /eth-uplink# set<br>vlan-port-count-optimization enable | VLAN ポート数の最適化に対し vlan をイ<br>ネーブルにします。 |
| ステップ3 | UCS-A /eth-uplink* # commit-buffer                            | トランザクションをシステムの設定にコ<br>ミットします。         |

次の例では、VLAN ポート数の最適化をイネーブルにする方法を示します。

UCS-A# scope eth-uplink UCS-A /eth-uplink # set vlan-port-count-optimization enable UCS-A /eth-uplink\* # commit-buffer UCS-A /eth-uplink#

### ポート VLAN 数最適化のディセーブル化

ポートVLAN数が最適化されていない状態で使用可能な上限数よりも多くのポートVLANがある 場合、最適化をディセーブルにできません。

|       | コマンドまたはアクション                                                   | 目的                             |
|-------|----------------------------------------------------------------|--------------------------------|
| ステップ1 | UCS-A# scope eth-uplink                                        | イーサネット アップリンク モードを開<br>始します。   |
| ステップ2 | UCS-A /eth-uplink# set<br>vlan-port-count-optimization disable | ポート VLAN 数の最適化をディセーブル<br>にします。 |
| ステップ3 | UCS-A /eth-uplink # commit-buffer                              | トランザクションをシステムの設定にコ<br>ミットします。  |

手順

次の例では、ポート VLAN 数の最適化をディセーブルにする方法を示します。

```
UCS-A# scope eth-uplink
UCS-A /eth-uplink # set vlan-port-count-optimization disable
UCS-A /eth-uplink* # commit-buffer
UCS-A /eth-uplink#
```

### ポート VLAN 数最適化グループの表示

#### 手順

|               | コマンドまたはアクション                                                  | 目的                                         |
|---------------|---------------------------------------------------------------|--------------------------------------------|
| ステップ1         | UCS-A# scope eth-uplink                                       | イーサネットアップリンクモードを開始<br>します。                 |
| ステップ <b>2</b> | UCS-A /eth-uplink# show<br>vlan-port-count-optimization group | ポート VLAN 数の最適化によりグループ<br>化された VLAN を表示します。 |

次の例では、ファブリックaおよびbのポート VLAN 数の最適化グループを表示します。 UCS-A# scope eth-uplink

UCS-A /eth-uplink # **show vlan-port-count-optimization group** VLAN Port Count Optimization Group:

| AN | I Port Count | : Optimizati | lon Group: |
|----|--------------|--------------|------------|
|    | Fabric ID    | Group ID     | VLAN ID    |
|    |              |              |            |
|    | A            | 5            | 6          |
|    | A            | 5            | 7          |
|    | A            | 5            | 8          |
|    | В            | 10           | 100        |
|    | В            | 10           | 101        |

# VLAN グループ

VLAN グループでは、イーサネット アップリンク ポートの VLAN を機能別または特定のネット ワークに属する VLAN 別にグループ化できます。 VLAN メンバーシップを定義し、そのメンバー シップをファブリック インターコネクト上の複数のイーサネット アップリンク ポートに適用す ることができます。

インバンドおよびアウトオブバンド (OOB) VLAN グループを設定し、それを使用してブレード およびラック サーバの Cisco Integrated Management Interface (CIMC) にアクセスすることができ ます。 Cisco UCS Manager は、アップリンク インターフェイスまたはアップリンク ポートチャネ ルでの OOB IPv4 およびインバンド IPv4/IPv6 VLAN グループの使用をサポートします。

VLAN を VLAN グループに割り当てた後、VLAN グループに対する変更は VLAN グループで設定 されたすべてのイーサネットアップリンクポートに適用されます。また、VLAN グループによっ て、分離 VLAN 間での VLAN の重複を識別することができます。

VLAN グループ下にアップリンクポートを設定できます。VLAN グループ用のアップリンクポートを設定すると、そのアップリンクポートはそのグループ内の VLAN のみをサポートします。

[LAN Cloud] または [LAN Uplinks Manager] から VLAN グループを作成できます。

### VLAN グループの作成

|               | コマンドまたはアクション                                                                   | 目的                                                                                                    |
|---------------|--------------------------------------------------------------------------------|----------------------------------------------------------------------------------------------------|
| ステップ1         | UCS-A# scope eth-uplink.                                                       | イーサネットアップリンクモードを開始します。                                                                                                    |
|               |                                                                                | VLAN グループ名は大文字と小文字が区別されます。                                                                                                    |
| ステップ <b>2</b> | UCS-A# /eth-uplink/ #create                                                    | 指定された名前で VLAN グループを作成します。                                                                                                    |
|               | vian-group <i>Name</i> .                                                       | この名前には、1~32文字の英数字を使用できま<br>す。- (ハイフン)、_ (アンダースコア)、: (コ<br>ロン)、および.(ピリオド)は使用できますが、<br>それ以外の特殊文字とスペースは使用できません。<br>また、オブジェクトが保存された後で、この名前<br>を変更することはできません。 |
| ステップ3         | UCS-A# /eth-uplink/<br>vlan-group#create<br>member-vlan/D .                    | 作成された VLAN グループに指定した VLAN を追<br>加します。                                                                                                    |
| ステップ4         | UCS-A# /eth-uplink/vlan-group<br>#create member-port<br>[member-port-channel]. | VLAN グループにアップリンクイーサネットポー<br>トを割り当てます。                                                                                                    |

|       | コマンドまたはアクション                           | 目的                            |
|-------|----------------------------------------|-------------------------------|
| ステップ5 | UCS-A#/vlan-group* #<br>commit-buffer. | トランザクションをシステムの設定にコミットし<br>ます。 |

#### 次に、VLAN グループを作成する例を示します。

```
UCS-A# scope eth-uplink
UCS-A /eth-uplink # create vlan-group eng
UCS-A /eth-uplink/vlan-group* # create member-vlan 3
UCS-A /eth-uplink/vlan-group* # commit-buffer
UCS-A /vlan-group #
```

# インバンド VLAN グループの作成

インバンド VLAN グループを設定し、リモート ユーザにインバンド サービス プロファイルを介 したアクセスを提供します。

|               | コマンドまたはアクション                                                                       | 目的                                                                        |
|---------------|------------------------------------------------------------------------------------|---------------------------------------------------------------------------|
| ステップ1         | UCS-A# scope eth uplink                                                            | イーサネット アップリンク コンフィ<br>ギュレーション モードを開始します。                                  |
| ステップ <b>2</b> | UCS-A /eth-uplink # create vlan-group<br>inband-vlan-name                          | VLAN グループを指定された名前で作<br>成し、VLAN グループ コンフィギュ<br>レーション モードを開始します。            |
| ステップ3         | UCS-A /eth-uplink/vlan-group # create<br>member-vlaninband-vlan-nameinband-vlan-id | 指定した VLAN を VLAN グループに追<br>加し、VLAN グループ メンバコンフィ<br>ギュレーション モードを開始します。     |
| ステップ4         | UCS-A /eth-uplink/vlan-group/member-vlan #<br>exit                                 | VLAN グループ メンバ コンフィギュ<br>レーション モードを終了します。                                  |
| ステップ5         | UCS-A /eth-uplink/vlan-group # create<br>member-port <i>fabricslot-numport-num</i> | 指定したファブリックのメンバ ポート<br>を作成し、スロット番号、およびポー<br>ト番号を割り当て、メンバ ポートの設<br>定を開始します。 |
| ステップ6         | UCS-A /eth-uplink/vlan-group/member-port #<br>commit-buffer                        | トランザクションをコミットします。                                                         |

次の例では、inband-vlan-group という名前の VLAN グループを作成し、Inband\_VLAN という名前 のグループ メンバを作成し、VLAN ID 888 を割り当て、ファブリック A とファブリック B のメ ンバ ポートを作成し、トランザクションをコミットします。

UCS-A# scope eth-uplink UCS-A /eth-uplink # create vlan-group inband-vlan-group UCS-A /eth-uplink/vlan-group\* # create member-vlan Inband\_VLAN 888 UCS-A /eth-uplink/vlan-group/member-vlan\* # exit UCS-A /eth-uplink/vlan-group\* # create member-port a 1 23 UCS-A /eth-uplink/vlan-group/member-port\* # exit UCS-A /eth-uplink/vlan-group\* # create member-port b 1 23 UCS-A /eth-uplink/vlan-group/member-port\* # commit-buffer UCS-A /eth-uplink/vlan-group/member-port # exit UCS-A /eth-uplink/vlan-group/member-port # exit

#### 次の作業

インバンド サービス プロファイルにインバンド VLAN グループを割り当てます。

### VLAN グループの削除

手順

|       | コマンドまたはアクション                                    | 目的                            |
|-------|-------------------------------------------------|-------------------------------|
| ステップ1 | UCS-A# scope eth-uplink.                        | イーサネット アップリンク モードを開<br>始します。  |
| ステップ2 | UCS-A# /eth-uplink/ #delete<br>vlan-groupName . | 指定した VLAN グループを削除します。         |
| ステップ3 | UCS-A#/eth-uplink* # <b>commit-buffer</b> .     | トランザクションをシステムの設定にコ<br>ミットします。 |

次に、VLAN グループを削除する例を示します。

UCS-A# scope eth-uplink UCS-A /eth-uplink # delete vlan-group eng UCS-A /eth-uplink\* # commit-buffer UCS-A /eth-uplink #

### VLAN グループの表示

|       | コマンドまたはアクション     | 目的                          |
|-------|------------------|-----------------------------|
| ステップ1 | UCS-A# scope org | Cisco UCS Manager 組織を入力します。 |

|               | コマンドまたはアクション                 | 目的                      |
|---------------|------------------------------|-------------------------|
| ステップ <b>2</b> | UCS-A /org # show vlan-group | 組織に使用可能なグループを表示しま<br>す。 |

次の例では、ルート組織で使用可能な VLAN グループを表示します。

```
UCS-A# scope org
UCS-A# /org/# show vlan-group
VLAN Group:
Name
----
eng
hr
finance
```

# **VLAN** 権限

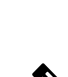

ようになります。

 (注) [LAN] > [LAN Cloud] > [Global Policies] > [Org Permissions] の順で組織権限を有効にすると、 VLAN の作成時に、[Create VLANs] ダイアログボックスに [Permitted Orgs for VLAN(s)] オプションが表示されます。 [Org Permissions] を有効にしないと、[Permitted Orgs for VLAN(s)] オ プションは表示されません。

組織権限を有効にした場合は、VLANの作成時にVLANに対して組織を指定します。組織を指定 すると、そのVLANは特定の組織とその下にあるすべてのサブ組織で利用可能になります。他の 組織のユーザはこのVLANにアクセスすることはできません。また、VLANアクセス要件の変更 に基づいて VLANの権限を任意の時点で変更できます。

VLAN 権限は、指定された組織に基づいて VLAN へのアクセスを制限します。また、VLAN 権限 は、VLAN が属しているサービスプロファイルの組織に基づいて、サービスプロファイルの vNIC に割り当てることができる VLAN のセットも制限します。 VLAN 権限はオプションの機能であ り、デフォルトでは無効になっています。 この機能は、要件に応じて有効または無効にできま す。この機能を無効にすると、すべての VLAN にすべての組織からグローバルでアクセスできる

注意 VLAN の組織権限をルートレベルで組織に割り当てると、すべてのサブ組織が VLAN にアク セスできるようになります。 ルートレベルで組織権限を割り当てた後で、サブ組織に属する VLAN の権限を変更すると、その VLAN はルートレベルの組織で使用できなくなります。

### **VLAN** 権限の作成

#### 手順

|       | コマンドまたはアクション                                             | 目的                                            |
|-------|----------------------------------------------------------|-----------------------------------------------|
| ステップ1 | UCS-A# scope org.                                        | Cisco UCS Manager VLAN 組織を入力します。              |
| ステップ2 | UCS-A# /org/ #create<br>vlan-permitVLAN permission name. | 指定されたVLAN権限を作成し、その組織<br>に VLAN アクセス権限を割り当てます。 |
| ステップ3 | UCS-A#/org* # commit-buffer.                             | トランザクションをシステムの設定にコ<br>ミットします。                 |

次の例では、組織用の VLAN 権限を作成する方法を示します。

```
UCS-A# scope org
UCS-A /org # create vlan-permit dev
UCS-A /org* # commit-buffer
UCS-A /org #
```

### **VLAN** 権限の削除

#### 手順

|       | コマンドまたはアクション                                             | 目的                                   |
|-------|----------------------------------------------------------|--------------------------------------|
| ステップ1 | UCS-A# scope org.                                        | Cisco UCS Manager VLAN 組織を入力し<br>ます。 |
| ステップ2 | UCS-A# /org/ #delete<br>vlan-permitVLAN permission name. | VLAN へのアクセス権を削除します。                  |
| ステップ3 | UCS-A#/org* # commit-buffer.                             | トランザクションをシステムの設定にコ<br>ミットします。        |

次に、組織から VLAN 権限を削除する例を示します。

UCS-A# scope org UCS-A /org # delete vlan-permit dev UCS-A /org\* # commit-buffer UCS-A /org #

### VLAN 権限の表示

#### 手順

|       | コマンドまたはアクション                  | 目的                          |
|-------|-------------------------------|-----------------------------|
| ステップ1 | UCS-A# scope org              | Cisco UCS Manager 組織を入力します。 |
| ステップ2 | UCS-A /org # show vlan-permit | 組織で使用可能な権限を表示します。           |

次の例では、この VLAN にアクセスするための権限を持つ VLAN グループを表示します。

UCS-A# scope org UCS-A# /org/# show vlan-permit VLAN Group: Name ---eng hr finance